# 如何在Apple iPhone或iPad上收集Jabber Crash Dump

### 目錄

<u>簡介</u> <u>必要條件</u> <u>需求</u> <u>採用元件</u> 如何在Apple iPhone/iPad上收集Jabber Crash Dump

## 簡介

本文說明如何檢查iPhone或iPad中的Jabber崩潰堆疊。

作者:Md Hasan、Cisco TAC工程師。Sumitt Patel和Jasmeet Sandhu編輯

### 必要條件

### 需求

思科建議您瞭解以下主題:

• iPhone/iPad版Jabber

#### 採用元件

本文件所述內容不限於特定軟體和硬體版本。

本文中的資訊是根據特定實驗室環境內的裝置所建立。文中使用到的所有裝置皆從已清除(預設))的組態來啟動。如果您的網路運作中,請確保您瞭解任何指令可能造成的影響。

### 如何在Apple iPhone/iPad上收集Jabber Crash Dump

步驟1。在iPhone/iPad上,導覽至設定>隱私權>診斷與使用>診斷與使用資料

步驟2. Jabber崩潰的顯示格式如下:

ExcResource\_Jabber\_2017-xx-xxxxxx

```
Jabber_2017-xx-xx-xxxxxx_
```

步驟3.驗證目前的崩潰堆疊是否與Jabber崩潰時間範圍相符。

**附註**:由於記憶體壓力或電池電量不足,作業系統可以終止Jabber。如果發生這種情況,則不 會生成Jabber崩潰,並且iOS僅生成JetsamEvent-2017-xx-xx-xxxx檔案 **注意**:崩潰日誌的儲存受到iOS系統的限制。如果**診斷和使用資料**中的日誌過多,則不會生成 新日誌。首先按照以下步驟清除日誌,然後再次重現問題

步驟1.將電纜插入iPhone/iPad並連線到筆記型電腦/台式機

步驟2.在台式機/筆記型電腦上開啟iTunes,然後選擇Sync

步驟3.在iPhone/iPad插入並與iTunes同步後,可以根據使用的平台找到故障日誌

#### 作業系統 位置

Mac OS X: ~/Library/Logs/CrashReporter/MobileDevice/<DEVICE\_NAME>

Windows XP C:\Documents和Settings\<USERNAME>\Application Data\Apple

Computer\Logs\CrashReporter\MobileDevice\<DEVICE\_NAME>

Windows C:\Users\<USERNAME>\AppData\Roaming\Apple

Vista或7 Computer\Logs\CrashReporter\MobileDevice\<DEVICE\_NAME>

**附註**:<USERNAME>是電腦的使用者的登入名。<DEVICE\_NAME>是iOS裝置的名稱,例如 John的iPhone